Fecha: lunes, 17 de Marzo de 2014

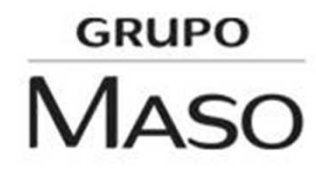

La configuración ideal para que el programa se ejecute al inicio sin molestar es seleccionando las opciones que aparecen en la imagen de abajo.

| WatchGuard Mobile VPN                                                                      |                                                                                                    |                                    |
|--------------------------------------------------------------------------------------------|----------------------------------------------------------------------------------------------------|------------------------------------|
| Connection Configuration Log                                                               | View Help                                                                                                    | 52                                 |
| Profile:<br>Operaciones                                                                    | <ul> <li>Show Profiles</li> <li>Show Statistics</li> <li>Show Wi-Fi State</li> <li>Show Tips</li> <li>Always on Top</li> </ul> |                                    |
|                                                                                            | Autostart  Minimize when Closing                                                                                               | No Autostart<br>Monitor on Desktop |
| Tip of the day: How to hide monitor at system startup.                                     | Minimize when Connected                                                                                                    | ✓ Icon in System Tray              |
| Statistics:Time online:00:00:00Data (Tx) in Byte:0Data (Rx) in Byte:0Speed (KByte/s):0,000 | Timeout (sec): 0 sec<br>Direction: -<br>Link Type: LAN<br>Encryption:                                                          | -1                                 |

Esto iniciara la aplicación en la Bandeja de Sistemas o Bandeja de Notificaciones, con el icono de un semáforo.

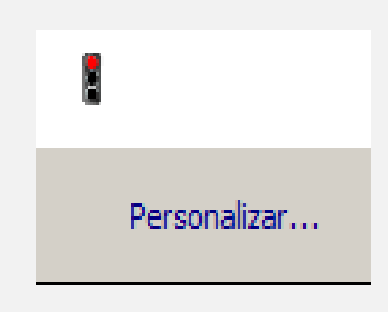

Para inicia la conexión podemos hacer doble clic en el icono y se abrirá la ventana principal del programa.

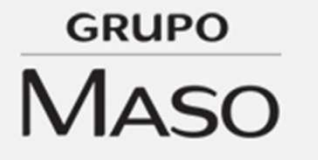

Hacemos clic en el botón con forma de interruptor y comenzara el proceso de conexión.

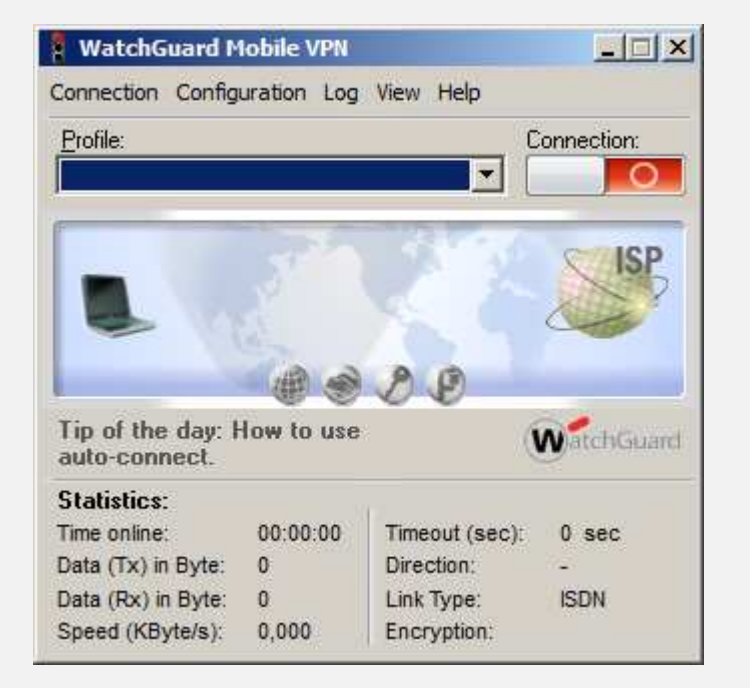

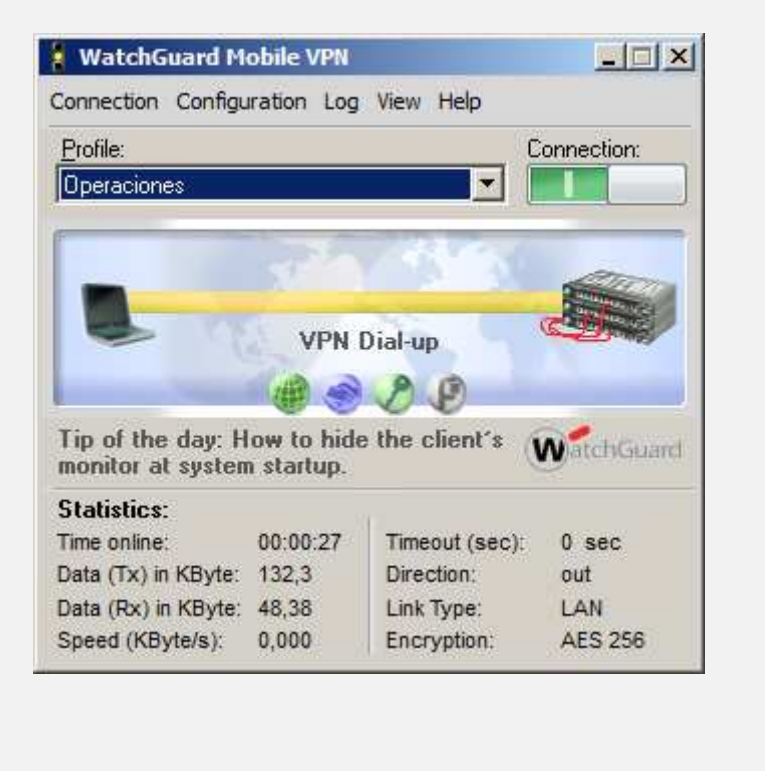

GRUPO MASO

Una vez realizado el proceso de conexión, vera una pantalla como la siguiente por unos segundos y luego se minimizara automáticamente. El icono del semáforo en la bandeja de sistema mostrara una luz verde.

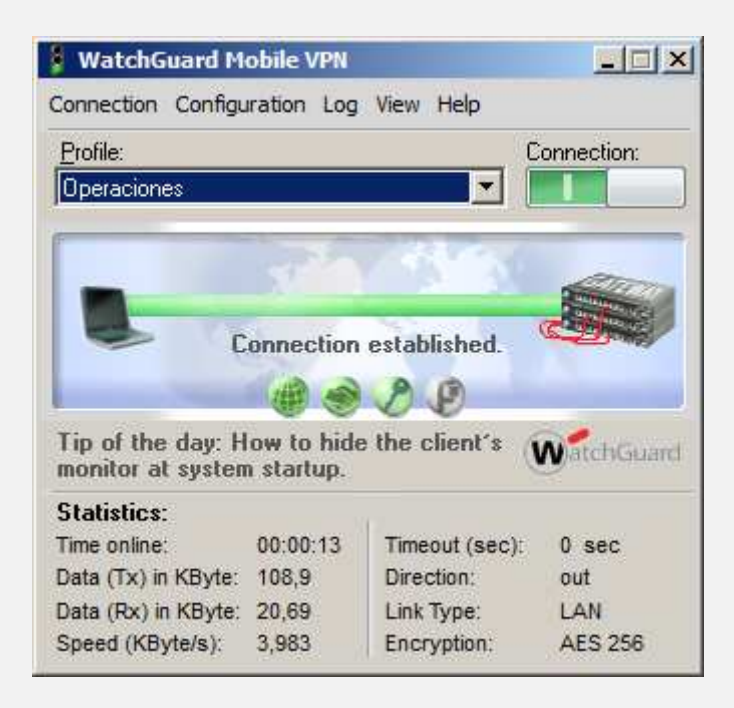

grupo

Si la conexión no logra realizarse el botón de conexión pasara de nuevo a su estado inicial en rojo, indicativo que algo impidió el proceso o hay alguna configuración errónea. Comuníquese con el Administrador de Red o con el Departamento de Soporte Técnico. También puede hacer clic con el botón derecho sobre el icono del semáforo y luego hacer clic en la opción CONNECT, esto iniciara el proceso de conexión en segundo plano. Estará conectado cuando el semáforo muestre una luz verde.

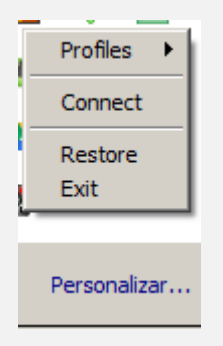

GRUPO

Maso

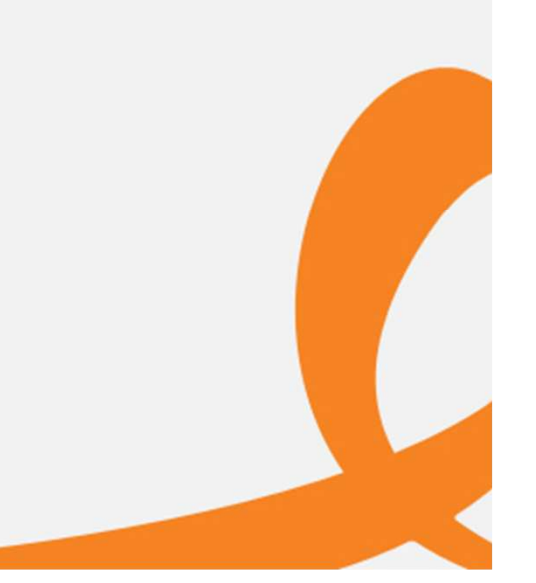